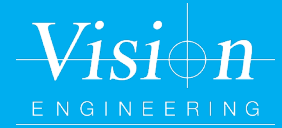

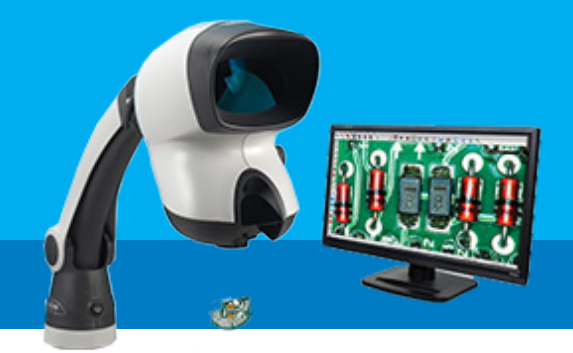

## Mantis Elite Cam HD Quick Setup Guide

### Assembly

Mount the Mantis head to the stand

- Loosen the upper retaining bolt (1) on the universal arm.
- Remove the lower retaining bolt (2).
- Carefully place the locating hook of Mantis viewing head (3) over the upper retaining bolt of the universal arm.
- Replace the lower retaining bolt (2), ensuring the bolt passes through the lower locating mount of the Mantis viewing head.
- Tighten the upper and lower retaining bolts then re-seat the universal arm rubber gaiter (4).

### 2 Pylon Software Install

Download software from the USB drive or https://visioneng.support/kb/

- Compatible with Windows 10 and 11
- Install Pylon 6 software double click on file
  "COM6013(01) Basler Pylon 6.3.0.23157"
  from the USB flash drive
- Click on the Custom option and NEXT
- Add check mark on
  - > Directshow
  - > Twain Driver
- Click on NEXT to begin installation

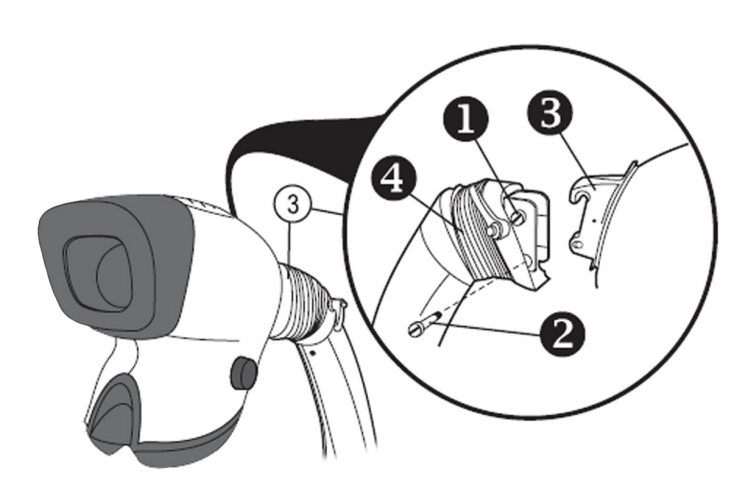

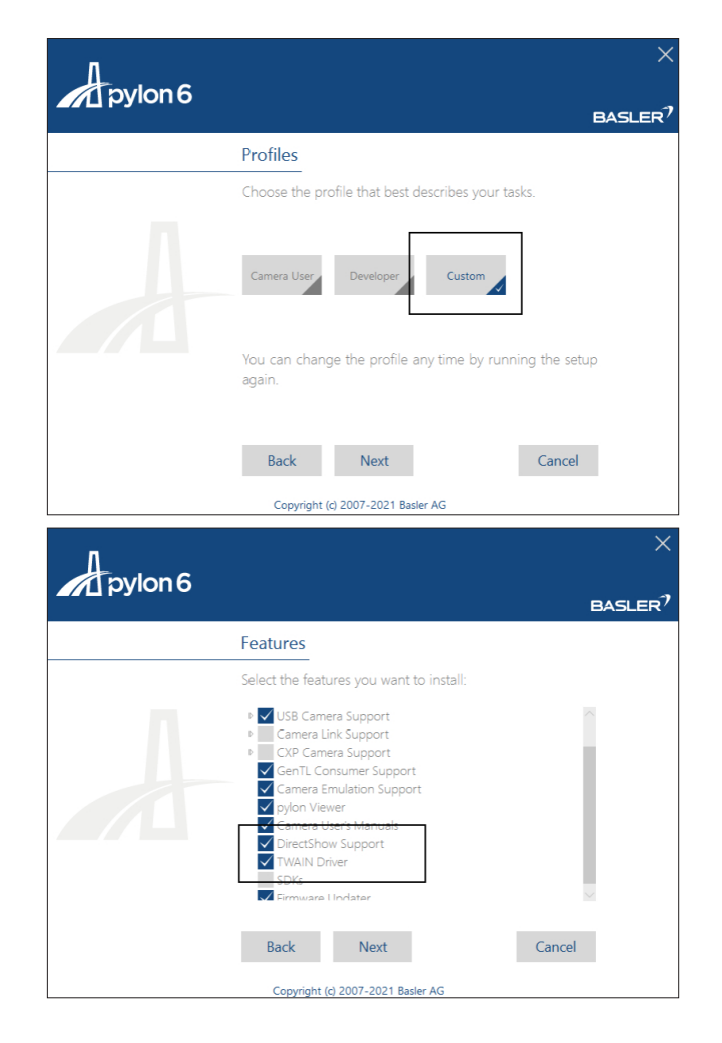

# **Mantis Elite Cam HD**

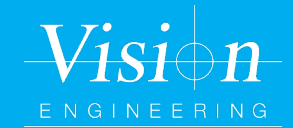

## **Quick Setup Guide**

#### **3** Connecting the Camera

**Connect Mantis Camera** 

- Connect the Mantis head to a **USB 3.0 port** on PC. Turn the PC power ON.
- Start Pylon Software
- Under USB Devices, select Basler daAA2500-14uc
- On the top left corner of tool bar, there is a red switch, click on it and it will turn green.
- Click on the Continuous Shoot icon on the toolbar to view live video.

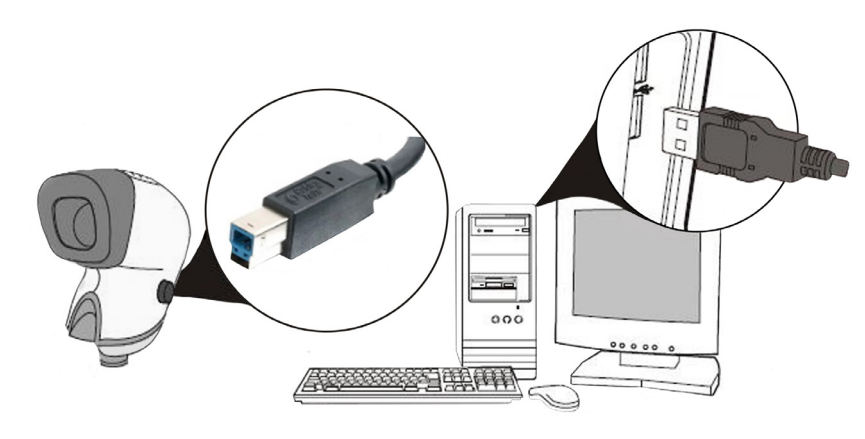

| evices                                                                                                    |                               | ∨ ¢ X |
|----------------------------------------------------------------------------------------------------|-------------------------------|-------|
| Basler CXP GenTL Producer<br>Camera Emulation<br>Basler Emulation (0815-<br>Camera Link<br>GigE<br>USB<br>Basler daA2500-14uc (<br>Basler daA3840-45uc (4 | 0000)<br>23938155)<br>122269) |       |
|                                                                                                    |                               |       |

#### The Mantis Elite Cam HD is now ready to use